# **Energy Space Instructions**

### **CREATING A LOGIN:**

- 1. Type into Google 'Energy Space'
- 2. Click on the first option that comes up in the results:
  - energyspace

https://lms.energyspace.com.au > tool > dataprivacy > su...

#### Registry configuration summary | energyspace

This summary shows the default categories and purposes for retaining user data. Certain areas may have more specific categories and purposes than those listed ...

3. You will be directed the Energy Space LMS home page – click on 'Log In' on the top, righthand side:

| energy space   online resources         | Home                                                                                                    |
|-----------------------------------------|----------------------------------------------------------------------------------------------------|
| Energy Space LMS                        |                                                                                                    |
| Data retention sum                      | mary                                                                                                    |
| This summary shows the default categori | as and purposes for retaining user data. Certain areas may have more specific categories and purposes than those listed here. |
| Site                                    |                                                                                                    |

4. Create a Username and Password. Usernames can be done in a uniform way, such as first name and last name combined in one - e.g. 'johnsmith'

| ene      | ngy sp | ine resources |  |
|----------|--------|---------------|--|
| Username |        |               |  |
| Password |        |               |  |
| LOG IN   |        |               |  |

Scroll down to click on 'Create Account' – <u>a picture verification will be required to</u> <u>complete.</u>

#### PLEASE NOTE EMAILS MAY BE SENT TO JUNK INBOX

For any login issues, please call 02 6100 2147

Create new account

When complete, an email will be sent to the nominated email address for account confirmation click on the link provided to do this.

## NAVIGATING SAMPLE QUESTIONS & PRACTICE ASSESSMENT:

- 1. Log in with Username and Password
- 2. Click on 'My Courses'

|    | energy space                                               | online resources   | Home | Dashboard | My courses |  |  |  |
|----|------------------------------------------------------------|--------------------|------|-----------|------------|--|--|--|
|    | Hi, Regi                                                   | na! 🔌              |      |           |            |  |  |  |
|    | CALENDAR                                                   | 1                  |      |           |            |  |  |  |
| 3. | Click on 'Readiness Assessment'                            |                    |      |           |            |  |  |  |
|    | My cours                                                   | es                 |      |           |            |  |  |  |
|    | All • Sort by conclusion date • Search courses or programs |                    |      |           |            |  |  |  |
|    |                                                            | Readiness Assessme | nt   |           |            |  |  |  |

4. Under the 'Readiness Assessment for Electrical Apprenticeship' heading, scroll down to use either 'Sample Questions' or 'Practice Readiness Assessment'

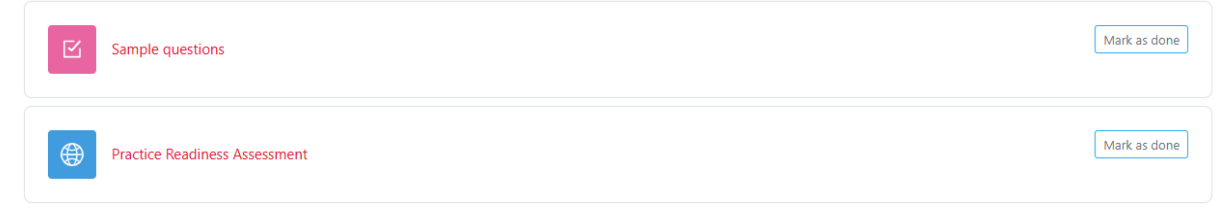

NOTE: Sample Questions are suggested to be tried first before a Practice Readiness Assessment. It is a sample of approx.6 questions.

NOTE: If further practice is needed, a Practice Readiness Assessment can be purchased for \$20.00 – PayPal being the only pay method for this.

## **ENROLLING INTO A READINESS ASSESSMENT SESSION:**

This step is to be taken on the day of the Readiness Assessment

- 1. Log in with Username and Password
- 2. Click on 'My Courses'

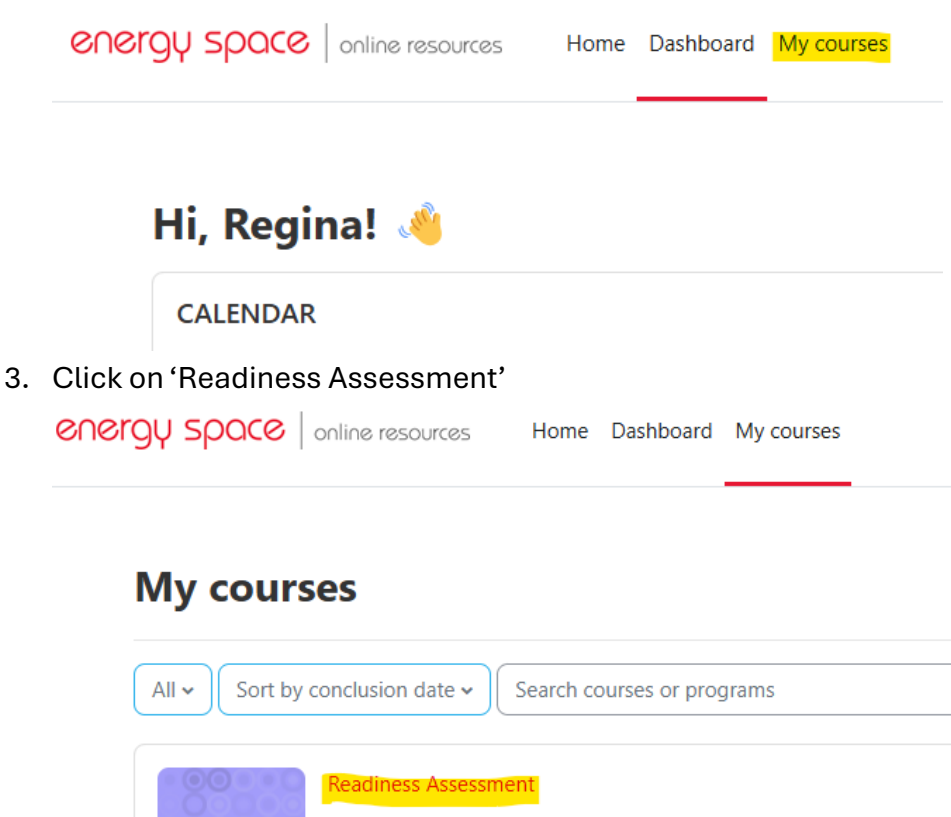

4. Under the 'Sitting the Readiness Assessment', click on 'Select Session/Location Here'

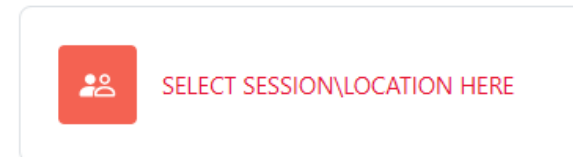

0% completed

5. Choose the correct session – WA dates are usually towards the bottom of the log list

## THE SESSION INFORMATION WILL BE SHARED WITH THE COORDINATOR/TRAINER IN THE SAME EMAIL AS THE DAILY PASSWORD TO ACCESS THE ASSESSMENT ON THE DAY.

### **COMPLETE READINESS ASSESSMENT SESSION:**

This step is to be taken on the day of the Readiness Assessment

- 1. Log in with Username and Password
- 2. Click on 'My Courses'

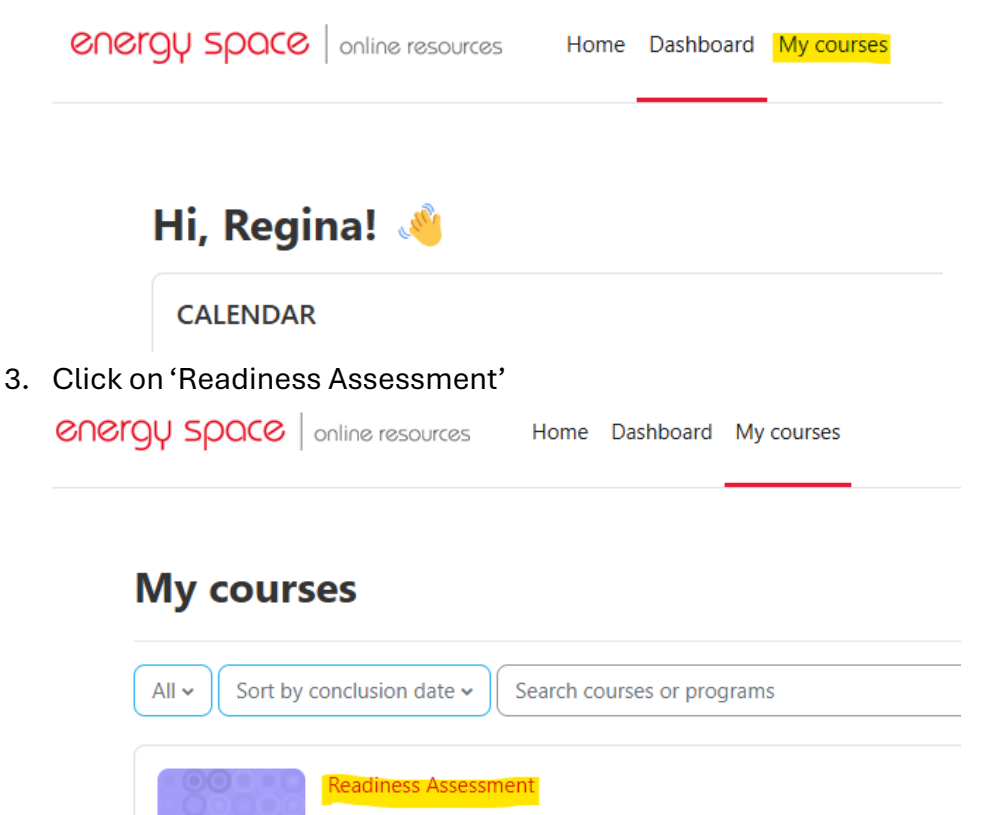

- 0% completed
- 4. Click on 'Readiness Assessment Literacy'

| E | Readiness Assessment - Literacy | To do: Receive a grade |
|---|---------------------------------|------------------------|
|   | Readiness Assessment - Numeracy | To do: Receive a grade |

Check that the correct session has been accessed with the detail highlighted in vellow:

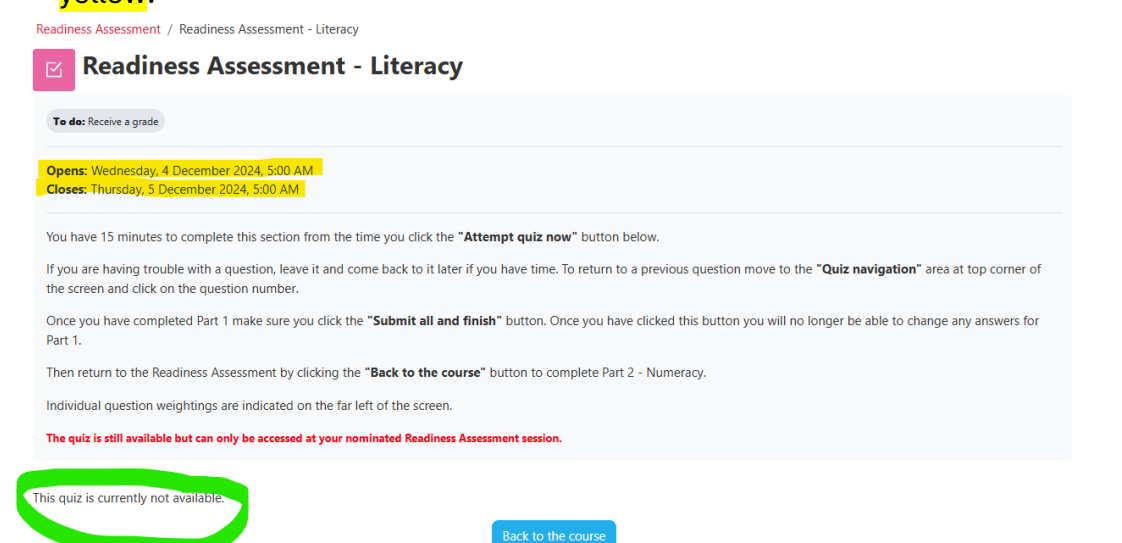

4

Please have students read the instructions in the grey box before commencing.

Where there is the green circle, is where the students will click on to begin the assessment – there will be a button when the session available.

Once the literacy section is complete, please repeat the above process for the Numeracy section.

## COMPLETED READINESS ASSESSMENT & DIGITAL CERTIFICATES:

1. Once students complete and submit their work, they will get an immediate result of passed or not. If they have passed, they SHOULD be able to print/receive via email a digital certificate – *however, this process has been known on occasion to take from a few days up to three weeks*.

CET can also provide a copy of the class results via email for reference upon request.